ISTITUTO COMPRENSIVO Simone De Magistris

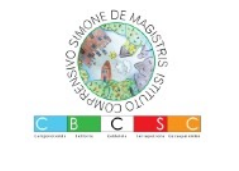

viale Umberto I – 62020 Caldarola e-mail: <u>mcic80300a@istruzione.it</u> - PEC: <u>mcic80300a@pec.istruzione.it</u>

http://www.iccaldarola.edu.it - C.Min. MCIC80300A - C.F. 83004430431 0733 905644

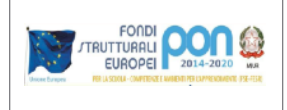

## COME ISCRIVERSI AD UN CORSO CLASSROOM CON UN CODICE STUDENTE

La prima volta che si accede a Classroom appare la seguente schermata

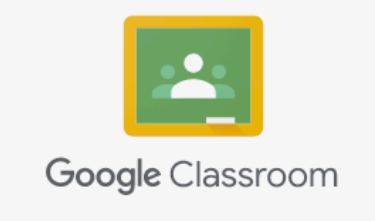

1) Assicurarsi che l'account sia quello del proprio/a figlio/a e cliccare il pulsante **CONTINUA** 

Classroom consente alle classi di comunicare, risparmiare tempo e organizzare il lavoro. Ulteriori informazioni

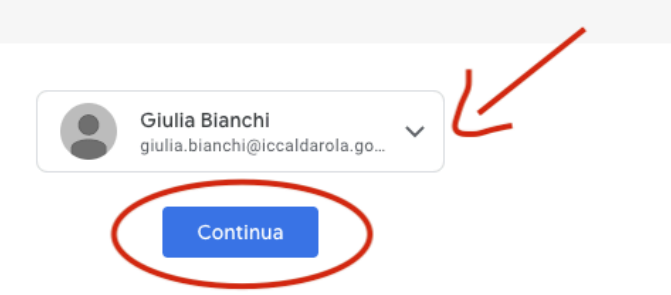

Se decidi di partecipare, accetti di condividere informazioni di contatto con gli altri iscritti al corso. Ulteriori informazioni

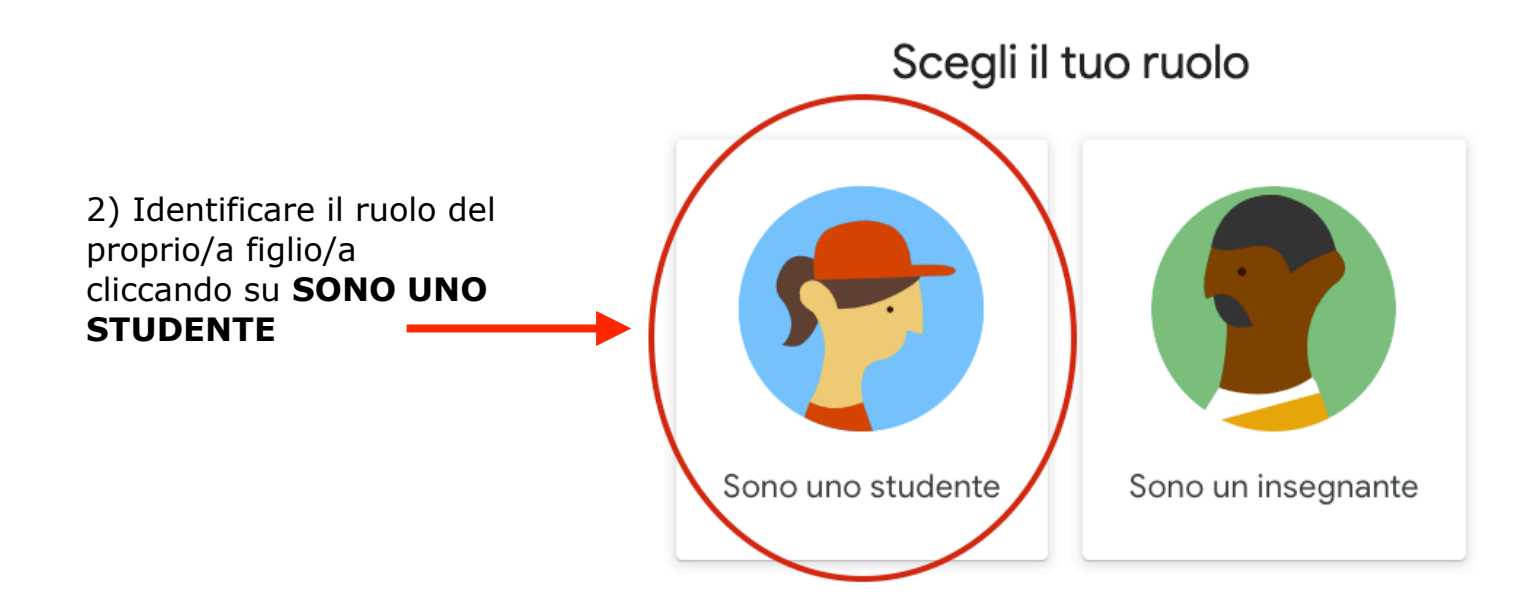

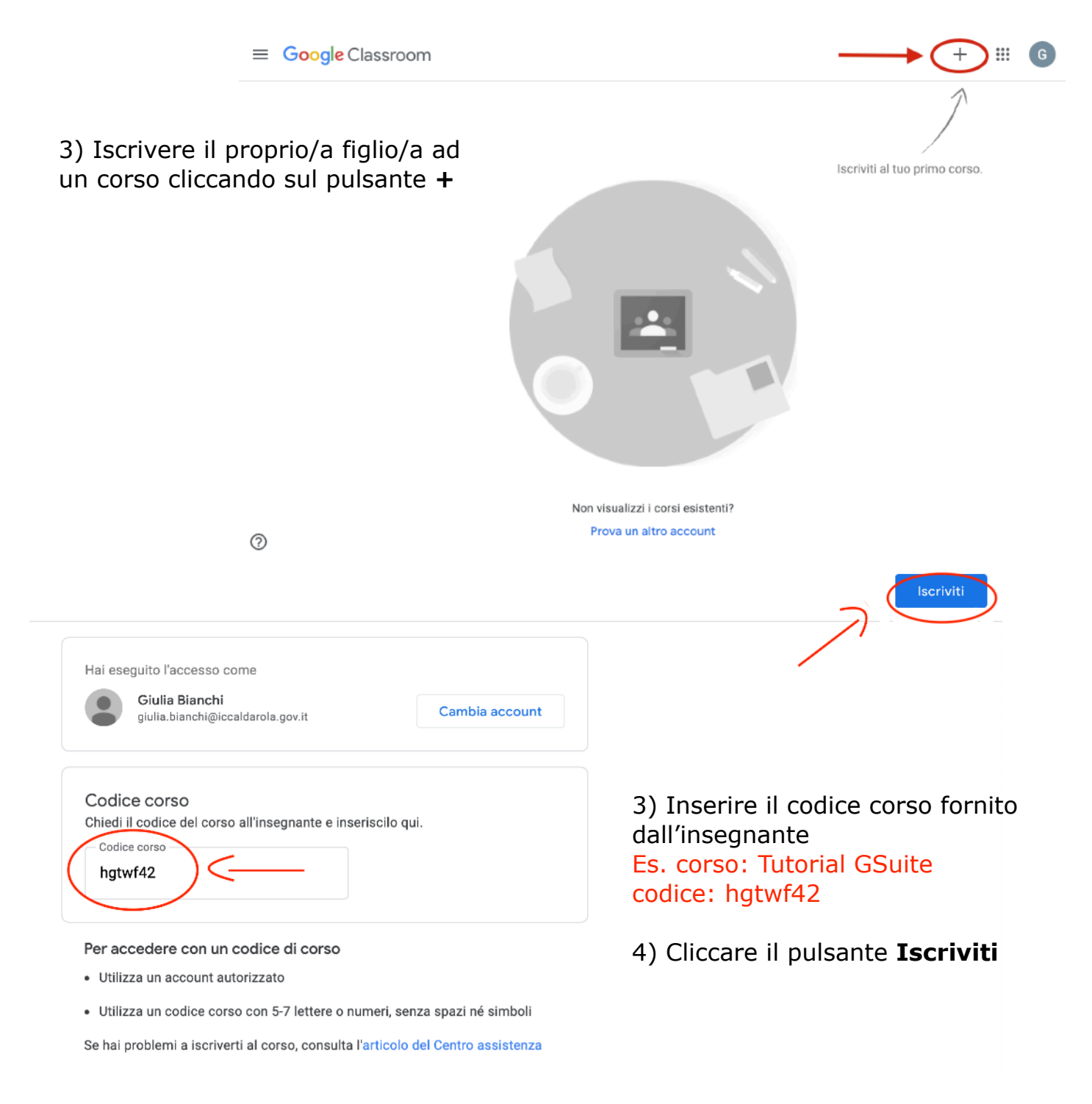

## 9) Terminata la procedura ognuno si troverà sulla pagina dello Stream del corso

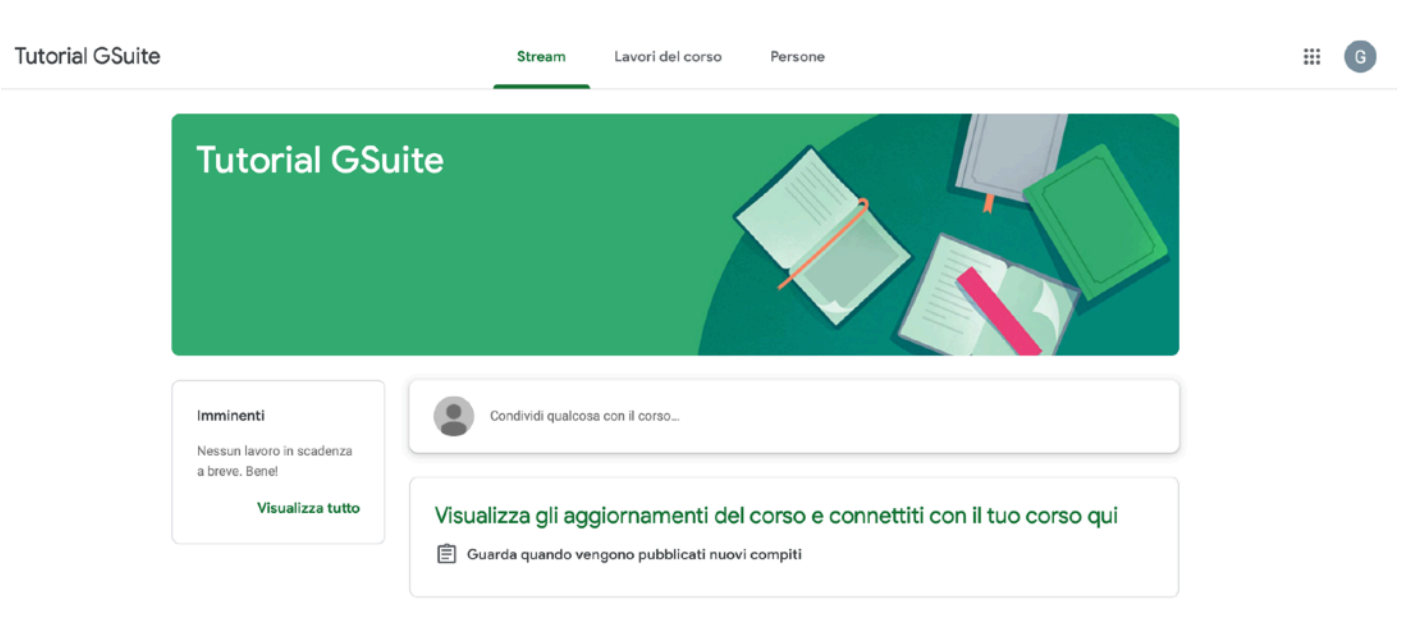

- 10) Per tornare alla homepage di Classroom:
- cliccare sulle 3 linee orizzontali in alto a sinistra 📃
- cliccare sul simbolo 🝙

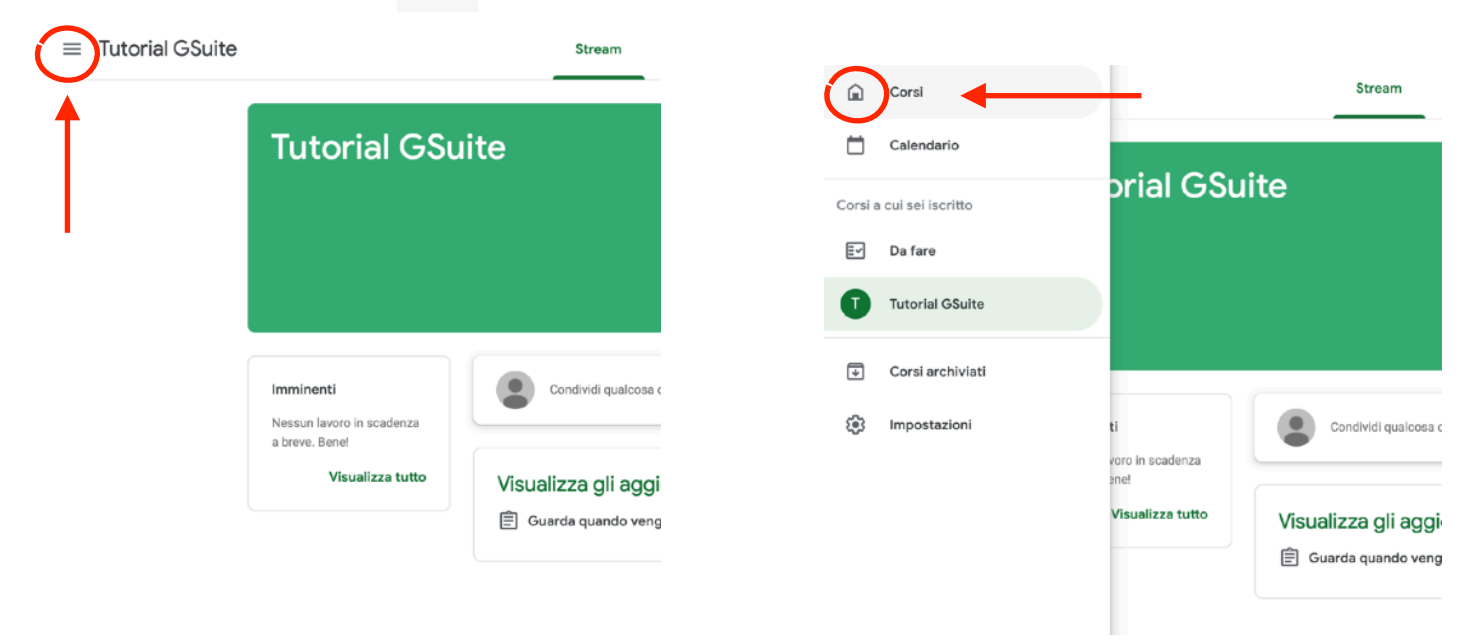

- 11) Dalla homepage di Classroom sarà quindi possibile:
- accedere ai corsi a cui si è iscritti cliccando sul nome del corso;
- iscrivere il proprio/a figlio/a ad un altro corso cliccando sul pulsante +

|                            | oom |                                      |
|----------------------------|-----|--------------------------------------|
|                            |     | Pulsante per iscriversi              |
| Tutorial GSuite            |     | cui si conosce il<br>codice studente |
| Paola <sup>P</sup> annelli |     |                                      |
| Link per accedere al corso |     |                                      |
|                            |     |                                      |
|                            | ê 🗅 |                                      |

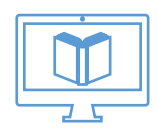